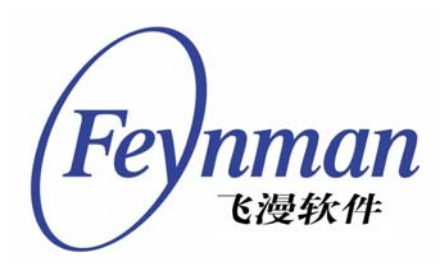

# mEagle 使用手册

版本 1.0 修订号 0

北京飞漫软件技术有限公司 2006 年11 月

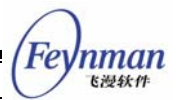

目

录

| 1 mEa            | gle 的安装     | 2  |
|------------------|-------------|----|
| 2 示例             | 的使用         | 3  |
| 2.1              | 地图装载        | 3  |
| 2.2              | 2 地图关闭      | 4  |
| 2.3              | 3 地图保存      | 4  |
| 2.4              | + 地图浏览      | 5  |
|                  | 2.4.1 放大    | 5  |
|                  | 2.4.2 缩小    | 5  |
|                  | 2.4.3 移动    | 6  |
|                  | 2.4.4 旋转    | 6  |
|                  | 2.4.5 取全景图  | 6  |
| 2.5              | 5 层管理       | 6  |
| 2.6              | ;查询         | 7  |
|                  | 2.6.1 关键字查找 | 8  |
|                  | 2.6.2 区域查找  | 8  |
| 2.7              | ′删除         | 8  |
| 2.8              | 3 测距        | 9  |
| 2.9              | ) 鹰眼        | 9  |
| 2.1              | 0 指北        | 9  |
| 2.1 <sup>°</sup> | 1 demo      |    |
|                  | 2.11.1 移动定位 | 10 |
|                  | 2.11.2 路径跟踪 | 10 |
| 2.1              | 2 小屏幕的操作    | 11 |
|                  |             |    |

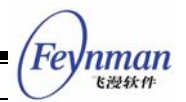

# 1 mEagle 的安装

mEagle 产品光盘中 meagle 目录下有两个文件: meagle-dev-1.0-0.i386.rpm 和 meagle-app.tar.gz, 其中 meagle-dev-1.0-0.i386.rpm 是 mEagle 库和它所依赖的库的安装 包, meagle-app.tar.gz 是提供给用户的一个示例程序。

在安装 mEagle 前首先确认已经正常安装 MiniGUI。然后安装 mEagle 的 rpm 包,执行 命令:

# # rpm -ivh meagle-dev-1.0-0.i386.rpm

执行完这个命令后,默认在/usr/local/lib 文件夹下安装了 meagle 和 proj 的库。如果用 户要卸载,使用如下命令:

# rpm -e meagle-dev-1.0-0.i386

安装示例程序:

\$ tar zxvf meagle-app.tar.gz

# \$ cd meagle-app

#### \$make

这时在 meagle-app 路径下产生两个可执行文件: meagle 和 meagle\_mob, meagle 可执行文件是大界面的示例程序, meagle\_mob 是小界面的示例程序, 采用如下方式执行这两个文件:

\$./meagle 或者./meagle\_mob

如果产生如下提示:

./meagle: error while loading shared libraries: libmeagle.so.0: cannot open shared object file: No such file or directory

则修改/etc/ld.so.conf 文件,添加路径/usr/local/lib,然后执行: # /sbin/ldconfig,再次运行 mEagle 的示例程序就可以正常工作了。

下一章将讲述 mEagle 示例程序的使用。

6漫软化

# 2 示例的使用

飞漫软件技术有限公司提供的 mEagle 产品是一个可以供用户进行二次开发的 GIS 系统软件。用户除了可以直接使用飞漫软件提供的示例程序外,还可以根据相应的 API 编写用户自己的应用程序,具体 API 的介绍参考 mEagle 编程指南:mEagleProgGuide-1.0E.pdf。

所提供的示例程序具有如下功能:地图的载入,关闭,保存,地图的放大,缩小,旋转,移动,测距,查找,层管理,鹰眼,指北,同时提供了两个 demo:移动定位,路径跟踪。

# 2.1 地图装载

mEagle 可以装载三种格式的地图: mapinfo, arcinfo, 私有格式(.meg)。

单击菜单 "File"下的 "Open Map"项,或者直接单击工具栏中的快捷图标 , 弹出 打开文件对话框,如图 2-1 所示,选择地图的正确路径,在文件类型下拉列表中选择需要打 开的文件类型,在文件列表中选中需要打开的文件,单击"打开"按钮即可。

|                     | mEagle                                                                                                    | 8 |
|---------------------|----------------------------------------------------------------------------------------------------|---|
| File View Demo Help |                                                                                                    |   |
| 📔 🖓 🐼 🕵 🕵           |                                                                                                    | • |
|                     | 打开文件          查找位于 /home/map           名称           名称           名称           文件名           文件名           文件名           金示隐藏文件           打开       取消 |   |
| *                   |                                                                                                    |   |
| En un               | Limit Speed                                                                                                    |   |

#### 图 2-1 mEagle 的打开地图的界面

如果打开的是 mapinfo 和 arcinfo 格式的,选择地图文件夹下的任何文件都可以打开地 图。点击打开按钮后会弹出 "open layer"对话框,如图 2-2 所示,在此窗口可以选择载入 的层,还可以改变层的顺序,单击 "OK",即可按照要求加载地图。

Fe

nman

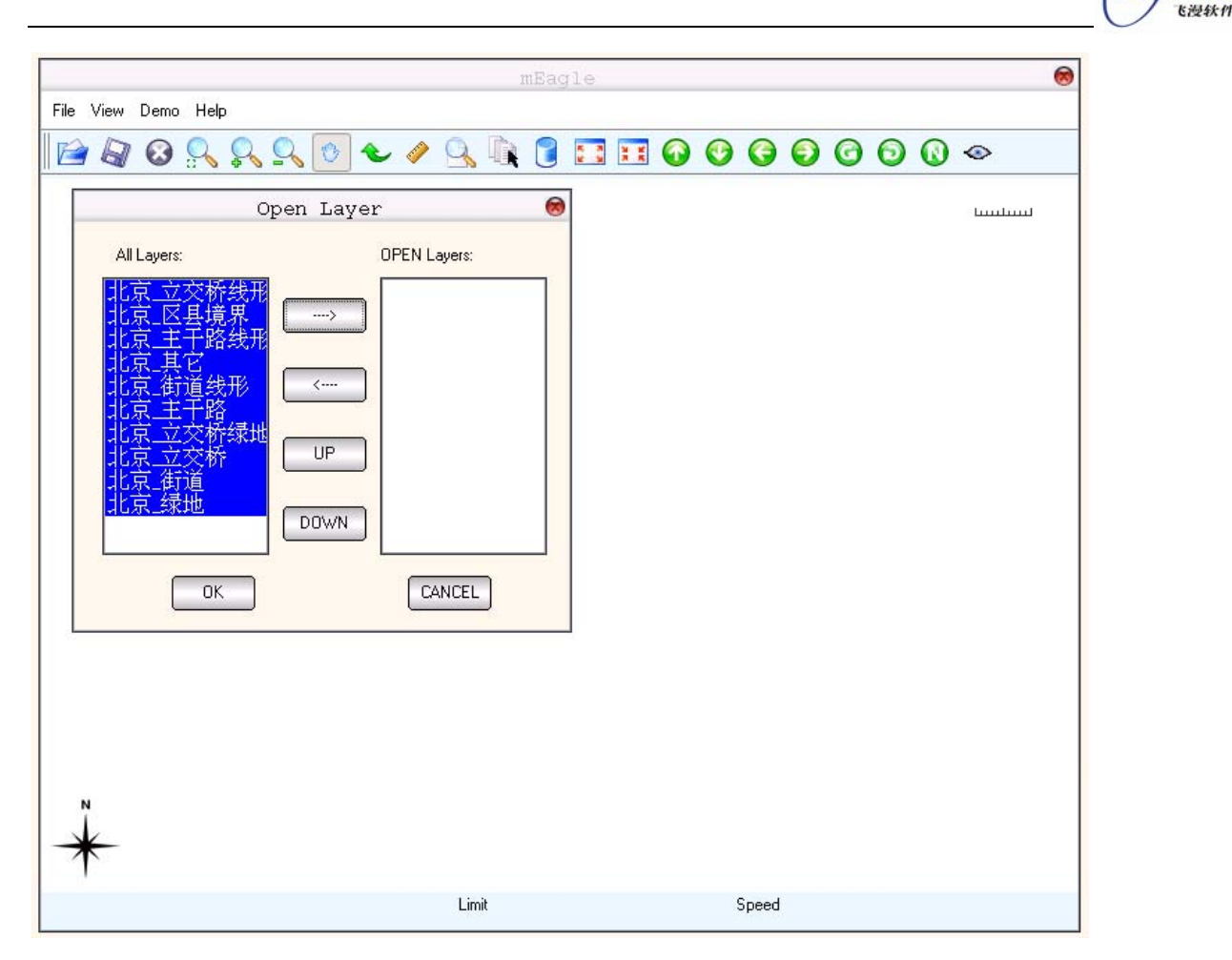

图 2-2 mEagle 加载层的界面

如果是 meg 格式,则直接载入地图。

# 2.2 地图关闭

单击菜单"File"下的"Close Map",或者直接单击工具栏中的快捷图标 (),即可关闭所打开的地图。

# 2.3 地图保存

北京飞漫软件技术有限公司提供了 meg 私有地图格式(.meg),在嵌入式设备中使用这种格式可以显著提高运行速度,把打开的地图文件保存后即可产生私有地图格式的文件。

单击菜单"File"下的"Save Map",或者直接点击工具栏中的快捷图标 , 弹出保存文件对话框,如图 2-3 所示,选择希望保存的路径,输入文件名,即可把打开的地图保存成 meg 私有格式。

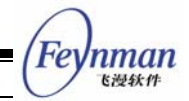

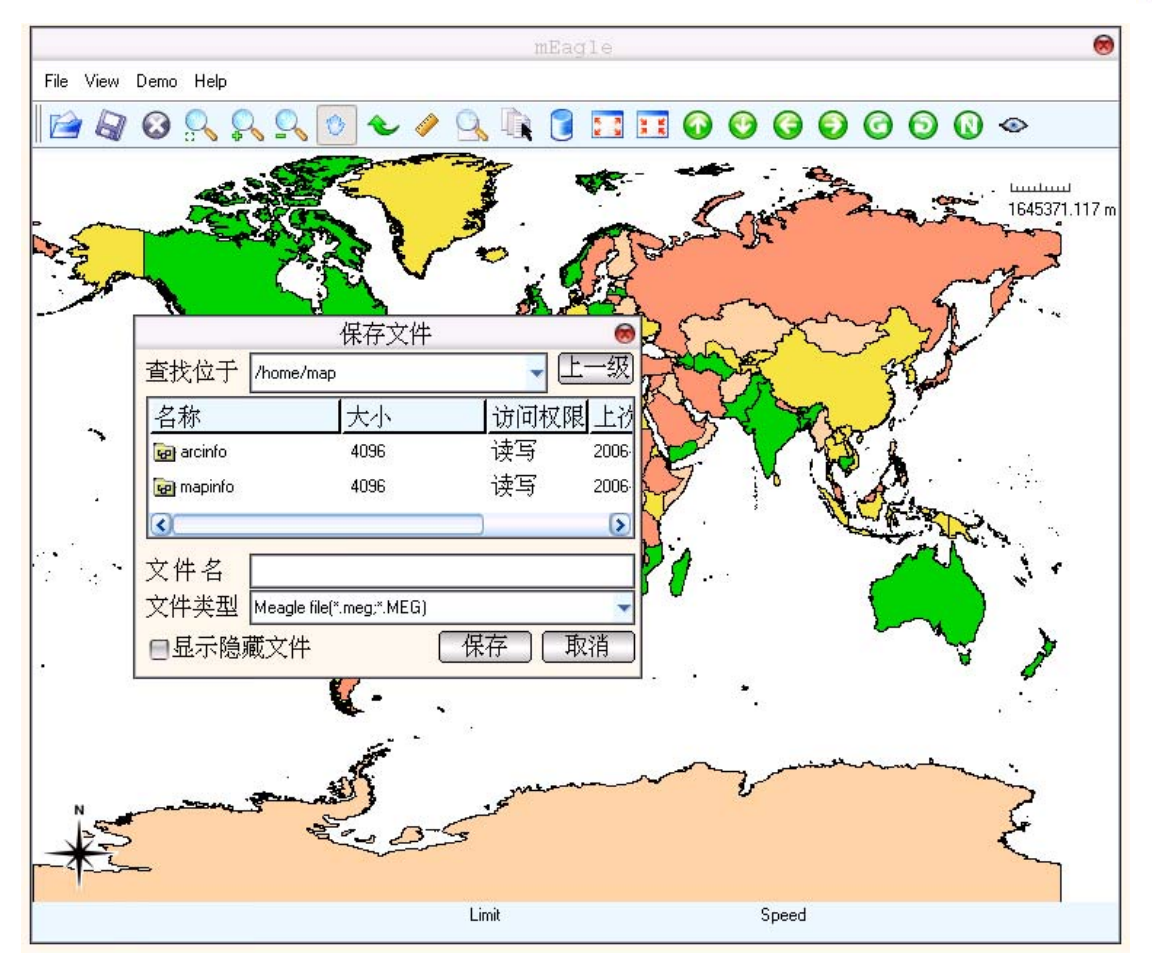

图 2-3 mEagle 保存地图的界面

# 2.4 地图浏览

mEagle 提供了地图的放大,缩小,移动和旋转功能。

# 2.4.1 放大

单击菜单 "View"下的 "Zoom In",或者直接单击工具栏的快捷图标影,然后在地图 区域内按住鼠标左键并拖动,选中需要放大的区域,鼠标弹起后即可对相应的区域进行放大,或者在地图上直接用鼠标单击,此时地图会以所点击的点为屏幕中心进行放大。

用户还可以直接单击工具栏的快捷图标 1,使地图以屏幕中心为中心点进行放大,每单击一次放大一倍。

#### 2.4.2 缩小

单击菜单"View"下的"Zoom Out",或者直接单击工具栏的快捷图标 Shift A Shift A

6漫软化

图区域内按住鼠标左键并拖动,选中需要缩小的区域,鼠标弹起后即可对相应的区域进行缩小,或者在地图上直接用鼠标单击,此时地图会以所点击的点为屏幕中心进行缩小。

用户还可以直接单击工具栏的快捷图标<sup>III</sup>,使地图以屏幕中心为中心点进行缩小,每 单击一次缩小一倍。

#### 2.4.3 移动

单击菜单"View"下的"Pan",或者直接单击工具栏的快捷图标 ,然后在地图上按 住鼠标左键拖动,即可移动地图。

用户还可以直接单击工具栏的快捷图标**④**, **④**, **④**, 使地图按照指定要求移动, 每单击一次移动地图的 1/2 。

#### 2.4.4 旋转

单击菜单"View"下的"Rotate",或者直接点击工具栏的快捷图标 №,在地图上按 住鼠标左键旋转,地图即以地图显示区域的中心旋转。

用户还可以直接单击工具栏的快捷图标 **④**, **⑤**, 使地图以屏幕中心为旋转中心进行 左旋或右旋, 每单击一次旋转 **90** 度。

#### 2.4.5 取全景图

单击工具栏中的相应快捷图标 🕄,即可实现地图已正好覆盖窗口的大小显示。

#### 2.5 层管理

层管理功能包括层的隐藏,不同层之间顺序的切换。

单击菜单"View"下的"Layer",或者直接点击工具栏的快捷图标,弹出"Change Layer"对话框,如图 2-4 所示,在层名称前面的方框中点击鼠标,可选择这个层的显示和 隐藏,单击"OK"即可生效;鼠标点击层名选中某个层,单击"UP"或"DOWN"按钮可 以改变这个层的显示顺序,单击"OK",修改成功,地图按照指定的要求显示。

Fe

nman 飞漫软件

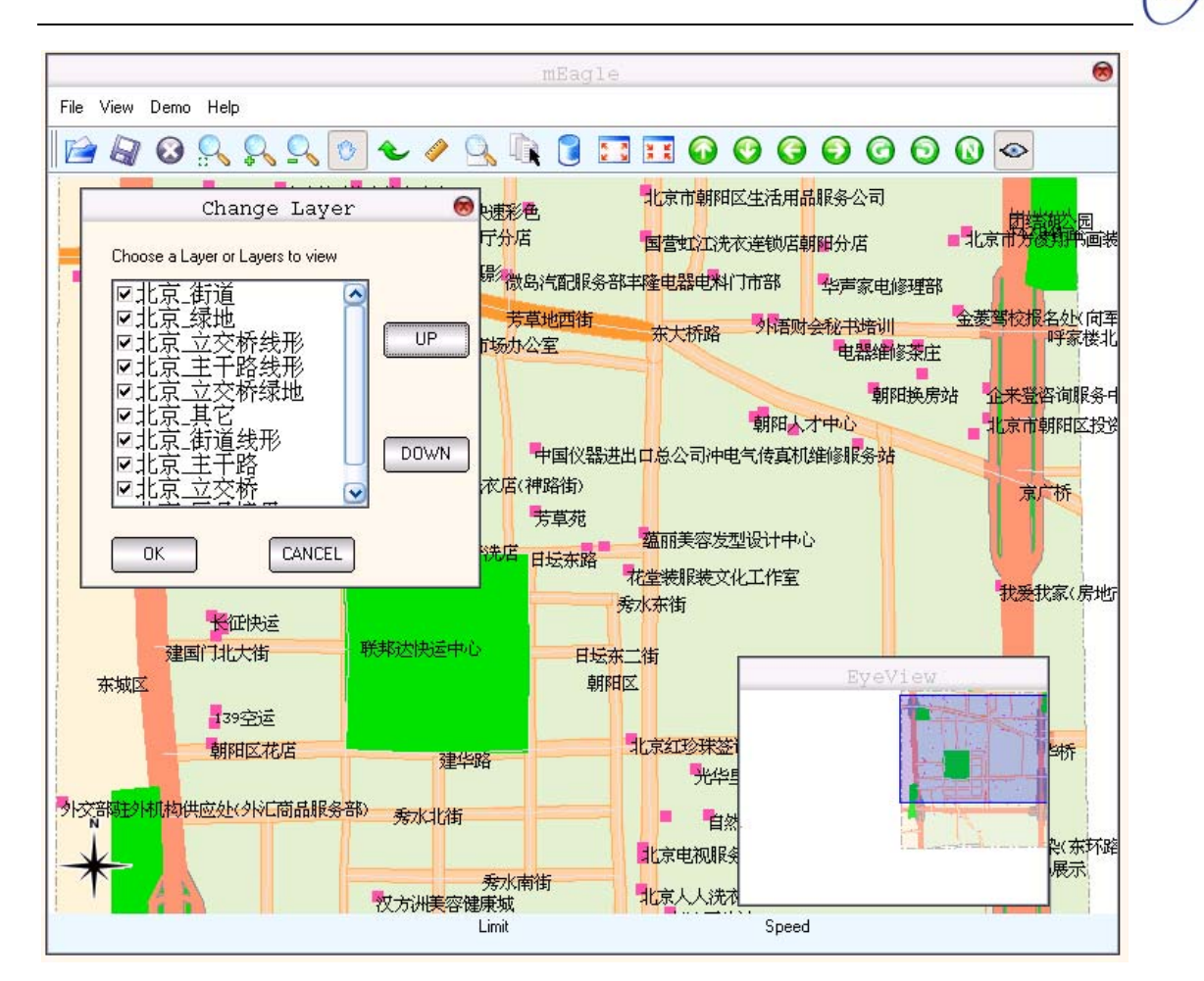

图 2-4 mEagle 层管理的界面

# 2.6 查询

单击菜单"Demo"下的"Search",或者直接点击工具栏的快捷图标 , 弹出"Search" 对话框,如图 2-5 所示,可以按照关键字查找或区域查找。

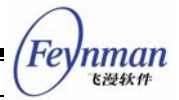

|                                        | mEagle                                                                                                    | 8                                         |
|----------------------------------------|----------------------------------------------------------------------------------------------------|-------------------------------------------|
| File View Demo Help                    |                                                                                                    |                                           |
| 🖆 🖓 🐼 🕵 🕵 💽 🌜                          | A    A    A    A   A |                                           |
| Search 🛞                               | 1<br>一<br>一<br>一<br>一<br>一<br>一<br>二<br>二<br>二<br>二<br>二<br>二<br>二<br>二<br>二<br>二<br>二<br>二<br>二                                                                                                    | 园<br>···································· |
| Location   Area                        | <sup>1181/</sup> 摄影微岛汽配服务部丰隆电器电料门市部 华声家电修理部                                                                                                    | جریکی                                     |
| Name:                                  | 方草地四街 东大桥路 外语财会秘书培训 玉麦等校根名处<br>综合市场办公室 电器维修柔庄                                                                                                    | 港北                                        |
| Range(m):   Layer:   All Layers        | 朝阳换房站 企来登咨询制<br>朝阳人才中心 北京市朝阳日                                                                                                    | R务中<br>区投送                                |
| Search Cancel<br>雅宝花卉中心                | 中国仪器进出口总公司冲电气传真机组修服务站<br>許結洗衣店(神路街) 京广桥<br>芳草苑<br>整件于选店、可以大市 蕴丽美容发型设计中心                                                                                                    |                                           |
| 长征快运建国门北大街联邦达快                         | HSAWH 花堂装服装文化工作室 我爱我家()<br>秀水东街 我爱我家()                                                                                                    | 房地厅                                       |
| 东城区<br>139空运<br>朝阳区花店                  | 朝阳区 ByeView<br>建华路 北京紅珍珠签i                                                                                                    |                                           |
| 外交部 <mark>融外机构</mark> 供应处(外汇商品服务部) 秀水: | K北街 自然<br>北京电视服务<br>赛水南街<br>北京人人洗衣                                                                                                    | ₹ <b>5</b> 57路<br>₹                       |
|                                        | Limit Speed                                                                                                    |                                           |

图 2-5 mEagle 查询的界面

#### 2.6.1 关键字查找

选择"Location",输入关键字,然后在"Layer"下拉列表中选择要查找的层,单击 Search 按钮,弹出"Search Result"的对话框,选中要找的目标,单击"OK"即可在地 图上用小红点标出查找的目标。

# 2.6.2 区域查找

选择"Area",输入关键字和查找区域的范围,然后在"Layer"下拉列表中选择要查 找的层,单击"Search"按钮,弹出"Select Location"框,选中期望的范围区域的中心位 置,点击"OK"按钮,在弹出的"Search Result"的框里列出以所选择的位置为中心,以 输入的范围为半径的区域内的所有目标,选中查找的目标,单击"OK"即可在地图上用小 红点标出查找的目标。

# 2.7 删除

点击工具栏的快捷图标 [],即可删除用户在使用过程中添加的一些信息。

K 163 44

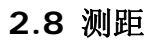

点击工具栏的快捷图标 *◆* , 在地图上期望测量的位置的起始点单击鼠标 , 移动鼠标 到测量位置的第二个点单击鼠标, 如果要测量多个点之间的距离, 依此单击这些点, 最后双 击鼠标结束, 弹出距离总值的对话框。

# 2.9 鹰眼

The View Demo Help

点击工具栏的快捷图标 [1],可显示或隐藏鹰眼窗口,鹰眼窗口的显示如图 2-6 所示。

图 2-6 mEagle 鹰眼的界面

# 2.10 指北

点击工具栏的快捷图标 🔐, 实现指北功能。

nman 飞漫软件

# 2.11 demo

#### 2.11.1 移动定位

单击菜单"Demo"下的"Moving Localize",在地图的显示区域的中心出现一个三角 形的目标,用键盘方向键中的左右键控制目标前进的方向,上下键控制目标的前进,同时 在地图的左下方显示目标所在的经纬度。

#### 2.11.2 路径跟踪

选中菜单 "Demo" 下的 "Path Tracing", 打开 "Path Tracing Demo" 对话框, 如图 2-7 所示。

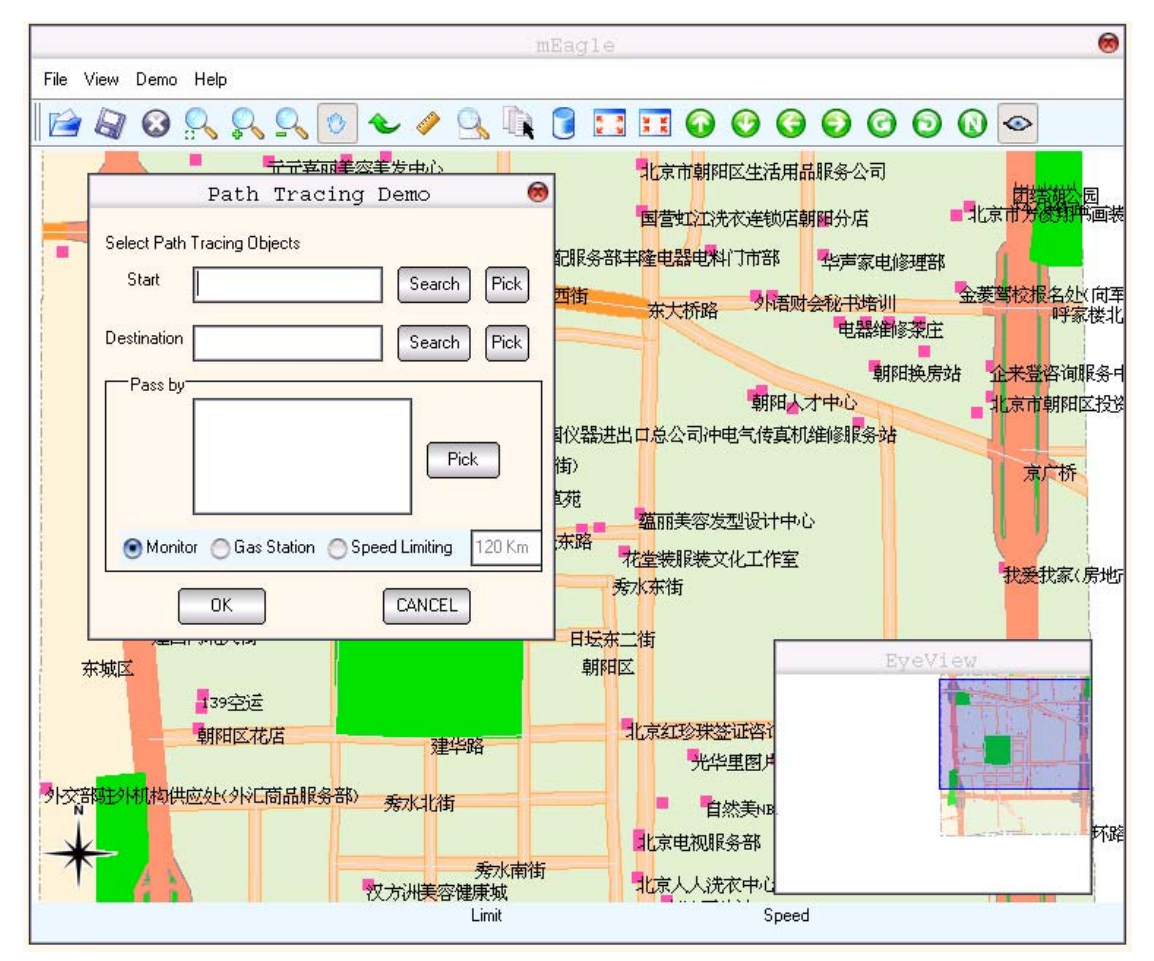

图 2-7 mEagle 路径跟踪的界面

- 起始点和目的地可以通过关键字查询的方式输入(输入关键字,单击"Search", 在弹出的对话框中选择期望的目标点),还可以通过直接点击地图上的相应位置实现(单击"Pick",找到地图上的目标点击鼠标,在弹出的对话框中选择目标地名。
- 路径选择可以通过在地图上按期望的先后顺序点击相应的位置实现。单击"pass by"栏的"Pick"按钮,在地图上单击相应的位置点,再次点击"Pick"重复这个 操作,可实现多个路径点的输入。
- 通过选择 Monitor、Gas Station 或 Speed Limiting,可在路线上设置相应的提示信

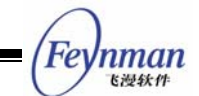

息。

点击 OK,就可以模拟汽车的行驶。在模拟汽车的行驶时,在 mEagle 的最下方有相应的 提示信息。

# 2.12 小屏幕的操作

mEagle 产品光盘中除了有一个大屏幕的示例程序外,还有一个小屏幕的应用程序,运行这个应用程序,此时默认打开一个地图,运行界面如图 2-8 所示。如果用户希望打开其它地图,可以通过修改代码实现。

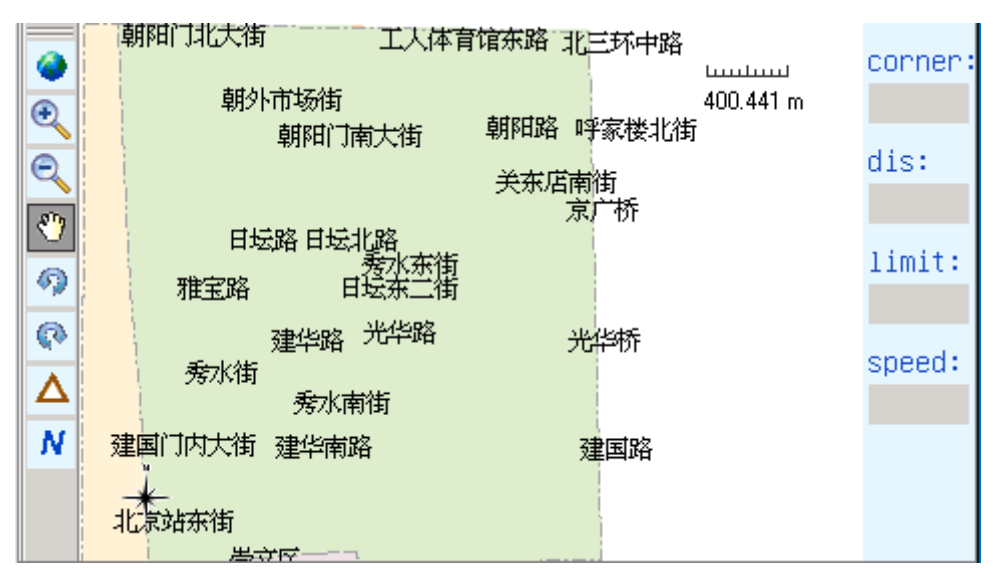

图 2-8 mEagle 小屏幕的运行界面

小屏幕示例程序中工具栏中各个图标的功能如下:

- 🔮 : 取地图的全景。
- 🔍 :放大地图。
- 🔍 : 缩小地图。
- \* 移动地图。
- 🧖 : 向右旋转 22.5 度。
- 1. 向左旋转 22.5 度。
- ▲ :模拟汽车运行。
- № : 指北。